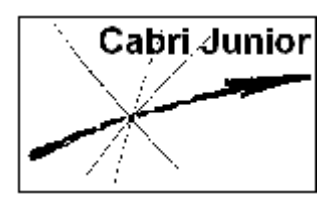

Werkblad Cabri<sup>®</sup>Jr. Hoeken van een driehoek

# Doel

Het meten van de hoeken en de buitenhoeken van een driehoek.

# Definities

Nevenhoeken zijn hoeken die twee benen gemeenschappelijk hebben en samen  $180^{\circ}$  zijn.

Een (binnen)hoek van een driehoek is een hoek gelegen is binnen de driehoek en die gevormd wordt door twee zijden van die driehoek met gemeenschappelijk hoekpunt.

Een driehoek heeft drie binnenhoeken, in de figuur zijn dat

 $\angle A = \angle CAB, \angle B = \angle ABC, \angle C = BCA$ 

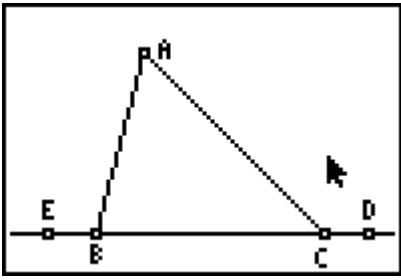

Wanneer er geen verwarring kan ontstaan, geven we een hoek aan met de letter van het hoekpunt, anders gebruiken we drie letters, waarbij het hoekpunt de middelste is van die drie.

Een buitenhoek van een driehoek is een nevenhoek van een (binnen)hoek van een driehoek. In de figuur zien we slechts twee (van de *zes*) buitenhoeken, nl.  $\angle EBA$ , dat is een buitenhoek van hoek *B*, en  $\angle ACD$ , een buitenhoek van hoek *C*.

Een niet-aanliggende binnenhoek van een buitenhoek van een driehoek is een binnenhoek van die driehoek die *geen* nevenhoek is van die buitenhoek.

In de figuur hierboven zijn  $\angle A$  en  $\angle C$  niet-aanliggende binnenhoeken van  $\angle EBA$ .

# Constructies

## 1. Binnenhoeken van een driehoek

## 1.1. Tekenen van een driehoek

1. Druk op WINDOW voor het **Teken-menu** (F2 menu) en kies **Triangle** (driehoek). Druk dan op ENTER.

| F2<br>Point<br>Segment<br>Circle<br>Triansile<br>Quad. |
|--------------------------------------------------------|
|--------------------------------------------------------|

*N.B.* Het icoon links boven in het scherm geeft aan, dat de functie **Triangle** gekozen is.

- 2. Verplaats de wijzer nu naar de linker benedenhoek van het scherm en druk op ENTER. Hiermee wordt de positie van het eerste hoekpunt van de driehoek vastgelegd.
- **3.** Verplaats dan de wijzer naar de positie voor het tweede hoekpunt, druk op <u>ENTER</u>. En herhaal dit voor het derde hoekpunt.
- 4. Druk op GRAPH voor het Layout/Reken-menu (F5 menu) en kies Alph-Num. Druk op ENTER.
- 5. Verplaats de wijzer naar het 'hoogste' hoekpunt van de driehoek. Het punt gaat knipperen als de wijzer dicht genoeg in de buurt is van dat punt. Druk dan op ENTER om het punt te selecteren.
- 6. Druk nu op MATH. Hiermee wordt de letter *A* (die boven MATH staat) op het scherm gezet. Druk vervolgens op ENTER om de *naam* van het hoekpunt definitief te maken.
  - *N.B.* Het icoon linksboven in het scherm duidt er op, dat A-Lock aan staat. Het is dus niet nodig om eerst op ALPHA te drukken om de A op het scherm te zetten.
- 7. Herhaal stap 6 om de andere twee hoekpunten van de namen *B* en *C* te voorzien (de B staat boven APPS); de C staat boven PRGM).

Druk dan op CLEAR om de functie **Alph-Num** uit te schakelen.

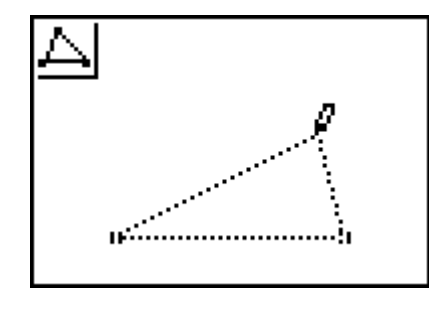

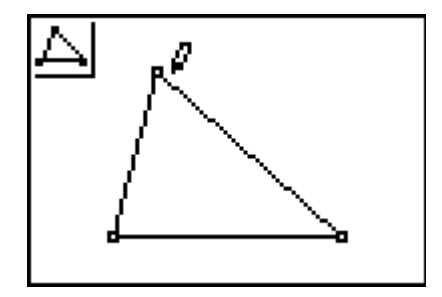

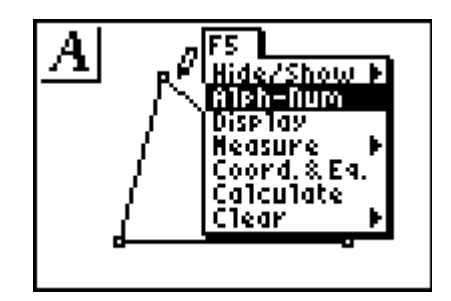

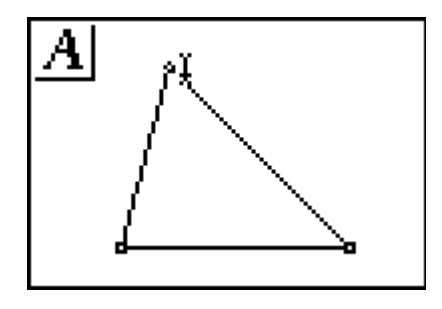

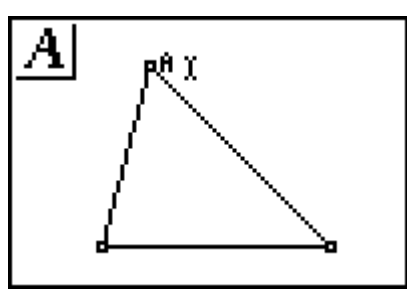

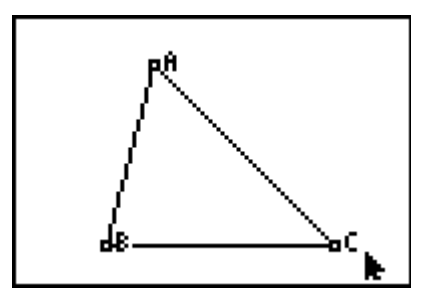

## 1.2. Meten van de binnenhoeken van de driehoek

B. Druk op GRAPH voor het Layout/Reken-menu. Kies
Measure (meten) en druk dan op ▶ voor het Reken-menu. Kies daarin Angle (hoek) en druk op ENTER.

Hoeken worden gemeten door drie punten te selecteren. Gebruik bij een driehoek de hoekpunten en kies als tweede punt het hoekpunt van de betreffende hoek. De volgorde van de selectie van de twee andere punten is verder niet van belang.

**9a.** Verplaats voor het meten van  $\angle A$  de wijzer eerst naar het punt *B* en druk op ENTER. Verplaats dan de wijzer naar het punt *A* (het hoekpunt van

de te meten hoek) en druk weer op ENTER.

Verplaats nu de wijzer naar het punt C en druk op ENTER. Verplaats, zo nodig, het getal naar de gewenste positie op het scherm, en druk ter afsluiting op ENTER.

- **9b.** Herhaal stap 9a voor de hoeken *B* en *C*. Druk, als je klaar bent, op CLEAR om de functie **Angle** uit te schakelen.
  - *N.B.* Cabri<sup>®</sup> Jr. meet de hoeken in twee decimalen, maar toont slechts één decimaal. Daardoor lijkt het er soms op dat de hoek niet nauwkeurig gemeten is.

## 1.3. Berekenen van de som van de binnenhoeken

Een berekening met Cabri<sup>®</sup>Jr. kan slechts worden uitgevoerd met *twee* getallen. Je hebt dus een *tussenantwoord* nodig om, bijvoorbeeld, drie getallen bij elkaar op te tellen.

- **10.** Druk op GRAPH voor het Layout/Reken-menu. Kies daarin Calculate (rekenen). Druk op ENTER.
  - *N.B.* Het icoon linksboven in het scherm geeft aan dat de functie **Calculate** is ingeschakeld.

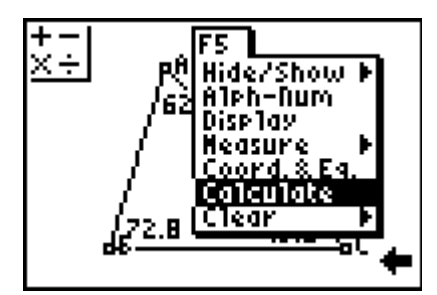

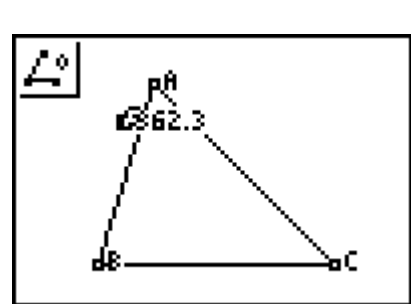

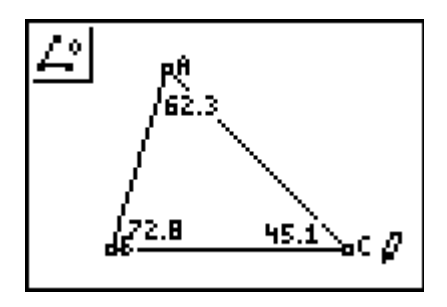

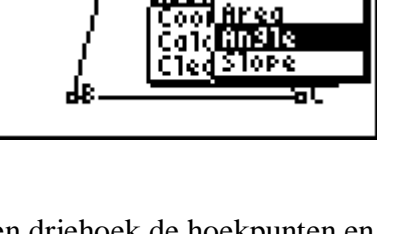

F5

Hide/Show

Alph-Dum

<u>^</u>

elkaar op. Verplaats de wijzer naar de hoekgrootte van  $\angle A$  en druk op ENTER]. Druk dan op  $\pm$ . Verplaats de wijzer dan naar de hoekgrootte van  $\angle B$  en druk op ENTER]. Gebruik de cursortoetsen om het (tussen)antwoord op een geschikte plaats op het scherm te zetten. Druk dan weer op

**11.** We tellen eerst de grootte van  $\angle A$  en de grootte van  $\angle B$  bij

ENTER.
12. Bij het gevonden tussenantwoord moeten we de hoekgrootte van ∠C optellen. Verplaats de wijzer naar het tussenantwoord en druk op ENTER. Druk op +. Verplaats de wijzer naar de hoekgrootte van ∠C en druk op ENTER].

€8135.1 62.3 62.3 62.5 62.5 6

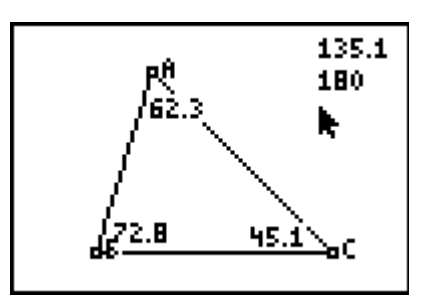

Gebruik de cursortoetsen om de gevonden waarde op een gewenste positie op het scherm te zetten. Sluit weer af met ENTER. Druk tenslotte op CLEAR om de functie Calculate (rekenen) uit te schakelen.

## 1.4. Verplaatsen van een hoekpunt

**13.** Verplaats de wijzer naar het te verplaatsen hoekpunt (bijvoorbeeld *C*). Als de wijzer voldoende dicht in de buurt ervan is, gaat het punt knipperen, en de wijzer verandert in een witte pijl. Druk dan op ALPHA. De wijzer verandert nu in een 'hand'.

Gebruik nu de cursortoetsen om het punt over het scherm te verplaatsen en bekijk er gebeurt met de grootte van de hoeken en met de som daarvan.

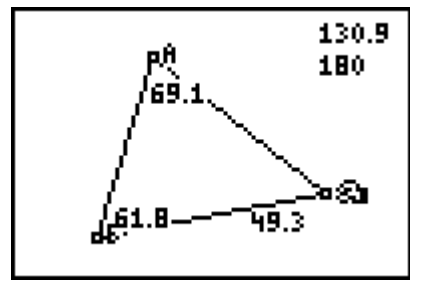

*N.B.* Let er op dat je hierbij niet de naam van het hoekpunt selecteert! Als je kaar bent, druk dan op [CLEAR] om de functie **Calculate** uit te schakelen.

#### 2. Buitenhoeken van een driehoek

#### 2.1. Construeren van een lijn door twee hoekpunten van een driehoek

1. Druk op WINDOW voor het **Teken-menu** en kies **Line** (rechte lijn). Druk op ENTER.

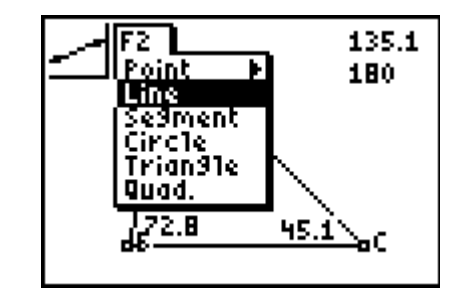

**2.** Verplaats de wijzer naar het hoekpunt *B* van de driehoek en druk op ENTER om het eerste punt van de lijn te selecteren.

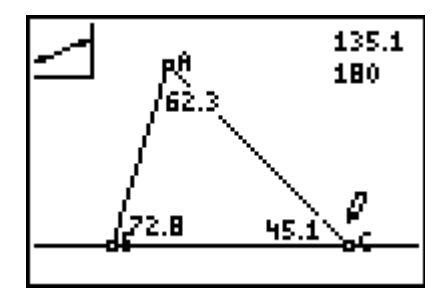

**3.** Verplaats de wijzer naar het hoekpunt C van de driehoek en druk op ENTER. De lijn door de punten B en C wordt nu getekend.

## 2.2. Tekenen van een van naam voorzien punt op een verlengde van een lijnstuk

- Druk op WINDOW voor het Teken-menu. Kies daarin Point (punt). Druk dan op ▶ voor het Point-menu en selecteer Point on (punt op). Druk nu op ENTER.
- 5. Verplaats de wijzer naar een positie buiten de driehoek en rechts van C op de lijn BC (deze gaat knipperen) en druk op ENTER].

Er wordt nu een punt op de lijn *BC* geconstrueerd.

- 6. Gebruik de functie Alph-Num (via GRAPH, F5 menu) om het nieuwe punt de naam D te geven (de D staat boven x··1). Druk op ENTER om de naamgeving te beginnen en om het einde van de naam aan te geven.
  - **N.B.** *Gebruik, indien nodig, ook* [ALPHA] *om de naam (of andere objecten) een meer geschikte plaats op het scherm te geven.*
- Gebruik de functie Measure/Angle (meten/hoek) in het F5 menu om de buitenhoek ACD te meten.
  - *N.B.* Soms blijkt dat de meting enigszins afwijkt van wat je zou verwachten.
- 8. Bepaal zelf de som van de buitenhoek *ACD* en diens nevenhoek *BCA*.
- 9. Vergelijk de som van de hoeken *A* en *B* met de waarde van de buitenhoek *ACD*.

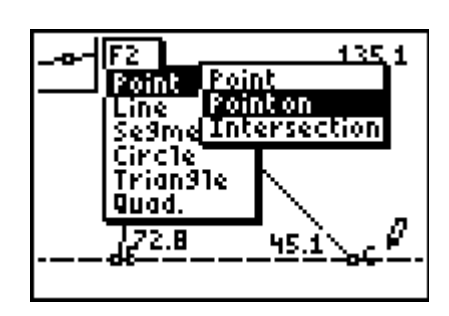

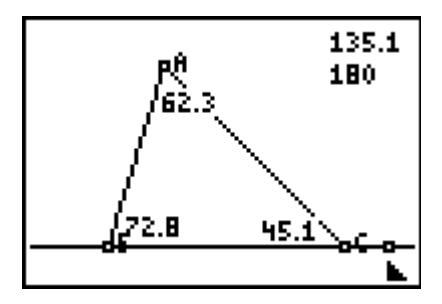

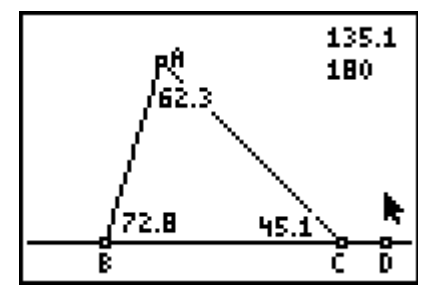

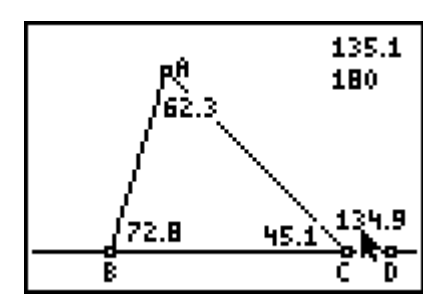

10. Indien gewenst kunnen de gevonden getallen van een toelichtende tekst worden voorzien via de functie Alph-Num. Verplaats daartoe de cursor naar een positie links van het getal en druk op ENTER om de tekst te beginnen. Typ dan de gewenste tekst en sluit de tekst af door opnieuw op ENTER te drukken.

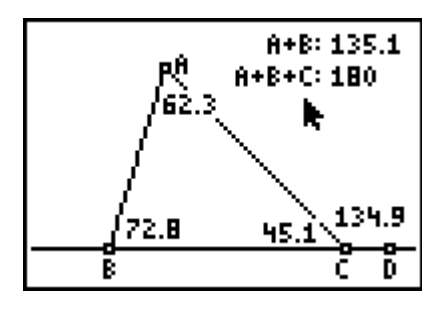

- *N.B.* Bij het eerste gebruik van Alph-Num is A-lock al geactiveerd. Wil je het teken + toevoegen aan de tekst, dan moet eerst A-lock worden uitgezet door op ALPHA (geen 2nd) te drukken; het icoon linksboven op het scherm verandert dan: er komt een 1 bij. Druk daarna pas op + en vervolgens weer op ALPHA om A-lock opnieuw aan te zetten.
- Druk op nu op ALPHA om een hoekpunt van de driehoek te verslepen op het scherm. Bekijk wat er daarbij met de getallen op het scherm gebeurt.

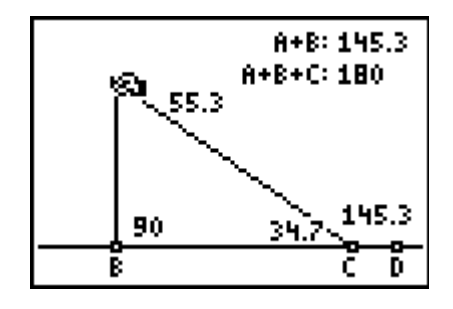

# Antwoordblad – Hoeken van een driehoek

Naam

Klas / Datum

- 1. Hoe groot is de som van de binnenhoeken van een driehoek?
- **2.** Maakt het daarbij uit of de driehoek scherp-, recht- of stomphoekig is? Geef zo mogelijk een korte toelichting bij je antwoord..
- 3. Hoe groot is de som van een buitenhoek van een driehoek en diens aanliggende binnenhoek?
- **4.** We nemen twee binnenhoeken van een driehoek. Waaraan is de som van die twee hoeken gelijk?
- **5.** Kan een buitenhoek van een driehoek groter zijn dan een niet-aanliggende binnenhoek van die buitenhoek? Of kleiner? Verklaar je antwoorden.

## Extra

6. Teken met Cabri<sup>®</sup>Jr. opnieuw een driehoek *ABC* en teken naast de lijn *BC* nu ook de lijnen *AB* en *CA*.

Hoeveel buitenhoeken ontstaan er dan?

 Meet één buitenhoek bij elk van de hoekpunten van de driehoek en bepaal de som daarvan. Hoe groot is die som van die drie buitenhoeken? Maakt het hierbij uit of de driehoek scherp-, recht- of stomphoekig is? Verklaar dit laatste antwoord.

# Opmerkingen (voor de docent) Hoeken van een driehoek

## Antwoorden

- 1. Het verplaatsen van een hoekpunt van de driehoek illustreert dat de som van de hoeken van een driehoek gelijk is aan 180°. Leerlingen zouden kunnen opmerken dat de berekende waarde van  $\angle A + \angle B$  wel verandert. Er wordt geen bewijs van de stelling verwacht.
- 2. Nee. De som is gelijk aan 180°, of de driehoek nu scherp-, recht- of stomphoekig is. De toelichting zou mogen bestaan uit de opmerking dat een en ander blijkt uit de tekening die gemaakt is met Cabri<sup>®</sup>Jr.
- **3.** De som van een buitenhoek en diens aanliggende binnenhoek is gelijk aan 180°, omdat deze hoeken nevenhoeken zijn.
- **4.** De som van twee binnenhoeken van een driehoek is gelijk aan de grootte van de buitenhoek van de derde binnenhoek.
- **5.** Een buitenhoek van een driehoek is altijd groter dan een niet-aanliggende binnenhoek, immers zo'n buitenhoek is de som van *twee* niet-aanliggende binnenhoeken. Kleiner kan dus zeker niet.
- 6. Een driehoek heeft zes buitenhoeken, die twee aan twee aan elkaar gelijk zijn.
- 7. De som van drie buitenhoeken (één bij elk hoekpunt) is gelijk aan 360°. We kunnen dat rekenkundig als volgt inzien. Geven we de grootte van de hoeken van de driehoek aan met *a*, *b*, *c*, dan zijn de opvolgende buitenhoeken gelijk aan 180° *a*, 180° *b*, 180° *c*. Optelling geeft dan:
  (180° *a*) + (180° *b*) + (180° *c*) = 540° (*a* + *b* + *c*) = 540° 180° = 360°

## Verantwoording

Dit werkblad is een bewerking van Activity 4 (Angles of a Triangle) uit **Exploring Mathematics with the Cabri<sup>®</sup> Jr. Application** geschreven door Charles Vonder Embse en Eugene Olmstead (redactie Karen Campe). Copyright © 2004 Texas Instruments Inc. (ISBN 1-886309-68-X) Vertaling en bewerking: Dick Klingens Copyright © 2004 Nederlandse vertaling en bewerking: Texas Instruments Benelux, Brussel (België)